ComplyRelax's Updates

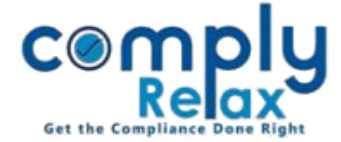

## ADD BULK SHARE TRANSFER THROUGH EXCEL

Dear users,

We have added the facility for adding the share transfer / transmission in bulk through excel. Instead of adding the share transfer entries one by one, now you may use the excel template for importing these entries in bulk.

## **STEPS TO FOLLOW:**

Dashboard -> Masters -> Company Master -> Search the company & click Open -> Corporate Action -> Share Capital -> Share Transfer / Transmission

| Home /Share Capital /Share Transfer Imported Excel She ts Import Excel Add Transfer Quick Hint: 1. Before making transfer, add transfere, and transfere in sharehold contabase. CLICK HERE 2. Click on the Transferor's name / Download button to download the document. | Click on Import Excel<br>Button.<br>♥<br>Download template. |
|----------------------------------------------------------------------------------------------------|-------------------------------------------------------------|
| Particulars of Share Transfer           Show 10 rows         *         Export Excel         Bulk Delete         Search:                                                                                                    | Fill the details & upload.                                  |
| #     Holding     Image: Type of Share     Image: Transferee     Quantity     Date     Mode     Action                                                                                                    |                                                             |
| No data available in table                                                                                                    |                                                             |
| Showing 0 to 0 of 0 entries Previous Next                                                                                                    |                                                             |

- Please note you have to upload the same template without making any changes in the first row.
- Fill the desired details as shown in the heading.
- Before uploading the Excel, please ensure that all shareholder and share certificates details are added properly.

## In the same manner you can add share transmission.

Please reach out to us if you need any assistance:

+91 99298 22200, Call & WhatsApp both available, <u>complyrelax@gmail.com</u>.